## Setting up Zoiper for Android

In this example we are using credentials of company name example ltd.

Their web portal address/domain is example.voicelinx.com.

They are registered with three extensions, 101, 102 and 103.

Their sip password is exampleltd.

- 1- Please download the app from Google Play.
- 2- Select Install
- 3- Phone will be installed automatically.
- 4- Start Zoiper for Android by clicking on icon saved in your application folder or on your main screen.

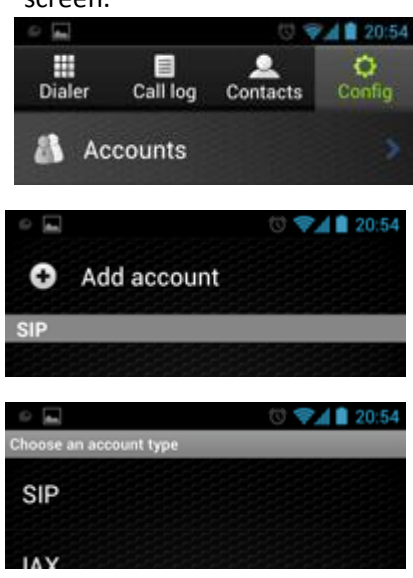

Please select Config as shown above.

Select Add account

Please select SIP

Account name = as you prefer

Host = example.voicelinx.com Username = example-101 Password = exampleItd

Click on save button below. Your account would be appeared under SIP giving you status (Account is ready)

## TO MAKE A PHONE CALL

Click on dialler from the main screen and use the phone.